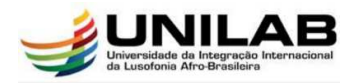

### UNILAB-Acadêmico – Tutorial para Windows 8 e 10

Segue passo-a-passo para se conectar na nova rede WiFi "UNILAB-Academico" da Universidade da Integração Internacional da Lusofonia Afro-Brasileira (UNILAB)

Pesquise no Windows "**Configurações**" e clique no atalho.

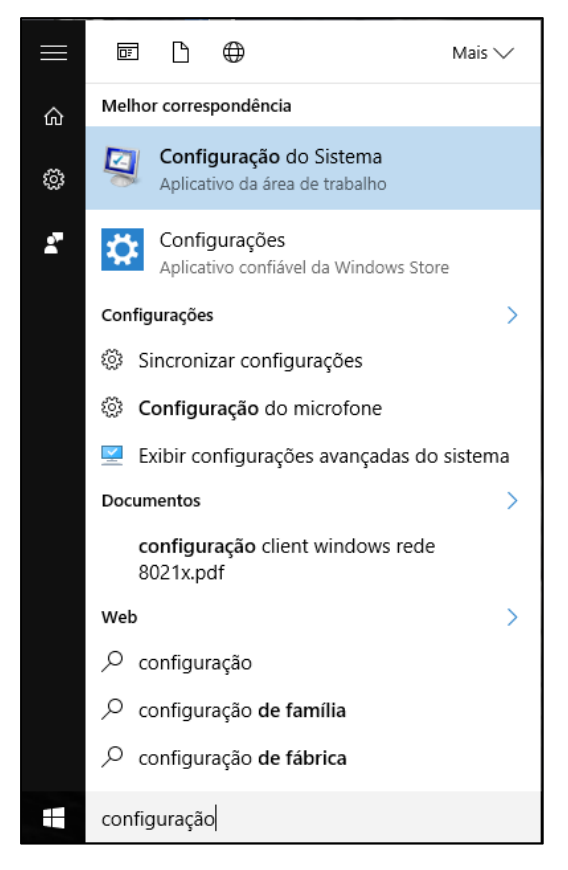

No menu de configurações clique em "Rede e Internet"

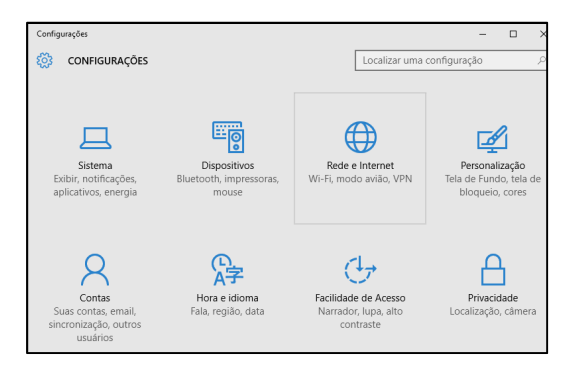

Na tela a seguir clique em Wi-Fi, clique em "Central de Rede e Compartilhamento"

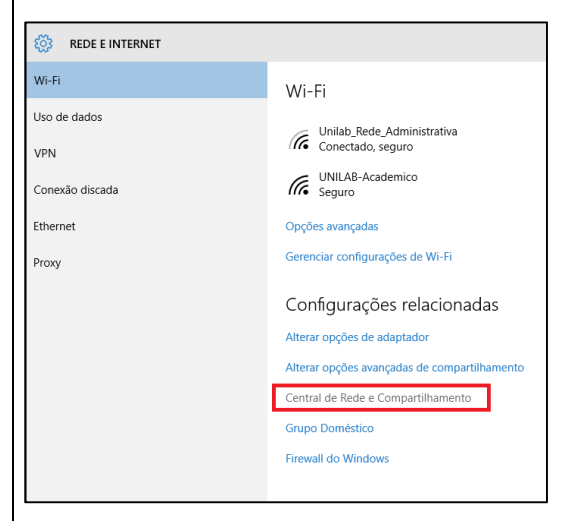

### Clique em "Configurar uma nova conexão ou rede"

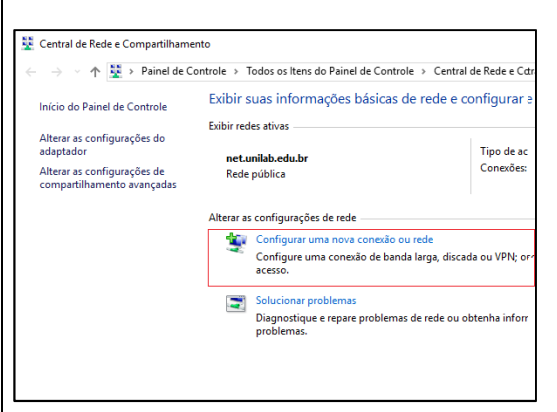

# Clique em "Conectar-se manualmente a uma rede sem fio"

|              |            |                                                                                                    | -     |     | ×     |
|--------------|------------|----------------------------------------------------------------------------------------------------|-------|-----|-------|
| $\leftarrow$ | 💇 Confi    | gurar uma Conexão ou uma Rede                                                                           |       |     |       |
|              |            |                                                                                                    |       |     |       |
|              | Escolhe    | r uma opção de conexão                                                                                  |       |     |       |
|              |            |                                                                                                    |       |     |       |
|              | 1          | Conectar-se à Internet<br>Configure uma conexão de banda larga ou discada com a Internet.               |       |     |       |
|              | 2          | Configurar uma nova rede<br>Configure um novo roteador ou ponto de acesso.                              |       |     |       |
|              | 2          | Conectar-se manualmente a uma rede sem fio<br>Conecte a uma rede oculta ou crie um novo perfil sem fio. |       |     |       |
|              | <b>D</b> e | Conectar a um local de trabalho<br>Configurar uma conexão discada ou VPN com o local de trabalho.       |       |     |       |
|              |            |                                                                                                    |       |     |       |
|              |            |                                                                                                    |       |     |       |
|              |            | Av                                                                                                    | ançar | Can | celar |

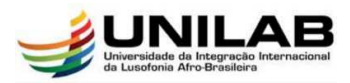

| –   🔮 Conectar-se mar | almente a uma rede sem fio                                 |        |  |
|-----------------------|------------------------------------------------------------|--------|--|
| Digite as inform      | ções da rede sem fio que deseja adicionar                  |        |  |
| Nome da rede:         | 1 UNILAB-Academico                                         |        |  |
| Tipo de segurança:    | 2 WPA2-Enterprise $\checkmark$                             |        |  |
| Tipo de criptografia: | AES $\lor$                                                 |        |  |
| Chave de Segurança    | Ocultar cara                                               | cteres |  |
| 🗹 Iniciar esta co     | exão automaticamente                                       |        |  |
| Conectar me           | no que a rede não esteja difundindo                        |        |  |
| Aviso: com e          | a opção, a privacidade do computador poderá estar em risco | D.     |  |
|                       |                                                            |        |  |

Digite o nome da rede <sup>1</sup> "UNILAB-Academico" Tipo de Segurança <sup>2</sup> "WPA2-Enterprise". Clique em avançar.

### Na tela abaixo clique em "Alterar configurações de conexão"

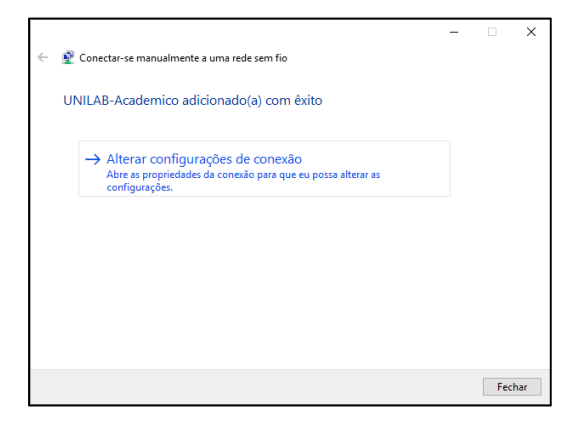

#### Clique na aba "Segurança"

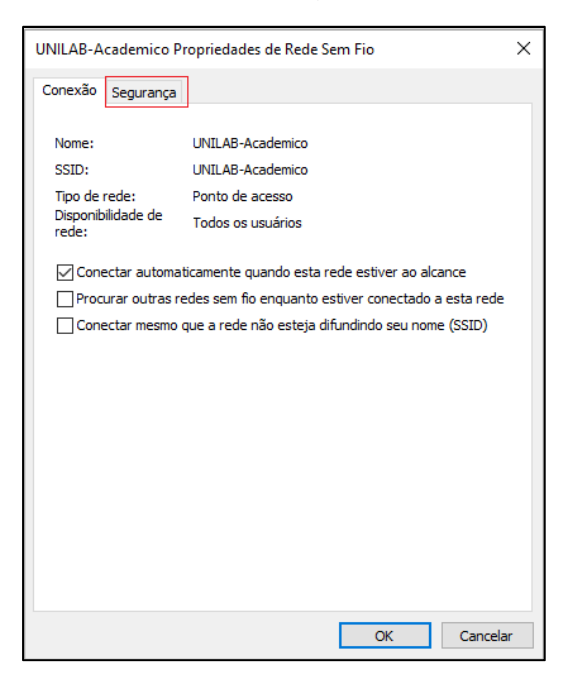

#### Na aba de segurança, clique em "Configurações"

| UNILAB-Academico Propriedades de Rede Sem Fio                       |                   |       |          |  |
|---------------------------------------------------------------------|-------------------|-------|----------|--|
| Conexão Segurança                                                   |                   |       |          |  |
|                                                                     |                   |       | _        |  |
| Tipo de segurança:                                                  | WPA2-Enterprise   | · · · | ~        |  |
| Tipo de criptografia:                                               | AES               |       | ~        |  |
|                                                                     |                   |       |          |  |
|                                                                     |                   |       |          |  |
| Escolha um método de aute                                           | nticação de rede: |       | _        |  |
| Microsoft: EAP protegido (PEAP) V Configurações                     |                   |       |          |  |
| Lembrar minhas credenciais para esta conexão sempre que fizer logon |                   |       |          |  |
| Configurações avançadas                                             |                   |       |          |  |
|                                                                     |                   | ОК    | Cancelar |  |

#### Desmarque a caixa de "Verificar a identidade do servidor validando o certificado" e depois clique em OK.

| Propriedades EAP Protegidas                                                                          | × |  |  |  |
|----------------------------------------------------------------------------------------------------|---|--|--|--|
| Ao conectar:                                                                                         |   |  |  |  |
| Verificar a identidade do servidor validando o certificado                                           |   |  |  |  |
| Conectar a estes <u>s</u> ervidores (exemplos: srv1;srv2;.*\.srv3\.com):                             |   |  |  |  |
|                                                                                                    |   |  |  |  |
| Autoridades de certificação raiz confiáveis:                                                         |   |  |  |  |
| AAA Certificate Services                                                                             |   |  |  |  |
|                                                                                                    |   |  |  |  |
| AC RAIZ FNMT-RCM                                                                                     |   |  |  |  |
| ACNLB                                                                                                |   |  |  |  |
| <                                                                                                    |   |  |  |  |
| Notificações antes da cone <u>x</u> ão:                                                              |   |  |  |  |
| Informar o usuário se a identidade do servidor não puder ser ver $ \sim$                             |   |  |  |  |
| Selecionar Método de Autenticação:                                                                   |   |  |  |  |
| Senha segura (EAP-MSCHAP v2) $\checkmark$ Configurar                                                 |   |  |  |  |
| <u>Ativar Reconexão Rápida</u><br><u>■ Descenestar se o servidor pão tiver TLV com cryptobiodina</u> |   |  |  |  |
| Habilitar Privacidade de                                                                             |   |  |  |  |
| TREITINGE                                                                                            |   |  |  |  |
| OK                                                                                                   |   |  |  |  |
| UN Carricelar                                                                                        |   |  |  |  |

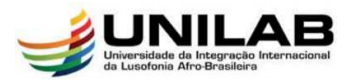

Agora clique em "Configurações avançadas"

| UNILAB-Academico Propriedades de Rede Sem Fio X |                   |    |  |
|-------------------------------------------------|-------------------|----|--|
| Conexão Segurança                               |                   |    |  |
|                                                 |                   |    |  |
| Tipo de segurança:                              | WPA2-Enterprise ~ |    |  |
| Tipo de criptografia:                           | AES ~             |    |  |
|                                                 |                   |    |  |
|                                                 |                   |    |  |
| Escolha um método de aute                       | nticação de rede: |    |  |
| Microsoft: EAP protegido (PEAP) V Configurações |                   |    |  |
| Lembrar minhas credenciais para esta conexão    |                   |    |  |
| sempre que fizer logon                          |                   |    |  |
|                                                 |                   |    |  |
|                                                 |                   |    |  |
|                                                 |                   |    |  |
| <u>C</u> onfigurações avançadas                 |                   |    |  |
|                                                 |                   |    |  |
|                                                 |                   |    |  |
|                                                 |                   |    |  |
|                                                 | OK Cancel         | -  |  |
|                                                 | OK Cance          | ar |  |

Marque a caixa **"Especificar o modo de** autenticação" e depois clique em "OK", "OK" e "Fechar" nas janelas restantes até voltar paras as configurações de WiFi.

| Configurações avançadas                                                            | ×  |  |  |
|------------------------------------------------------------------------------------|----|--|--|
| Configurações 802.1X Configurações do padrão 802.11                                |    |  |  |
| Especificar o modo de autenticação:                                                |    |  |  |
| Autenticação do usuário ou do cr 🗸 Salvar credenciais                              |    |  |  |
| Excluir credenciais para todos os usuários                                         |    |  |  |
| Habilitar logon único para esta rede                                               |    |  |  |
| Executar imediatamente antes do logon de usuário                                   |    |  |  |
| <ul> <li>Executar imediatamente após o logon de usuário</li> </ul>                 |    |  |  |
| Atraso máximo (segundos): 10 🖨                                                     |    |  |  |
| Permitir que caixas de diálogo adicionais sejam<br>exibidas durante o logon único  |    |  |  |
| Esta rede usa LANs separadas virtuais para<br>autenticação de máquina e de usuário |    |  |  |
|                                                                                    |    |  |  |
|                                                                                    |    |  |  |
|                                                                                    |    |  |  |
|                                                                                    |    |  |  |
| OK Cancel                                                                          | ar |  |  |

#### Clique em conectar no "UNILAB-Academico"

| ← Configurações |                                      |
|-----------------|--------------------------------------|
| REDE E INTERNET |                                      |
| Wi-Fi           | Wi-Fi                                |
| Uso de dados    |                                      |
| VDN             | Conectado, seguro                    |
| VEN             | <ul> <li>UNILAB-Academico</li> </ul> |
| Conexão discada | Ge Seguro                            |
| Ethernet        | Conectar automaticamente             |
| Proxy           | Conectar                             |
|                 | Opções avançadas                     |
|                 | Gerenciar configurações de Wi-Fi     |

## Digite seu nome de usuário do SIGA e senha na solicitação da janela abaixo

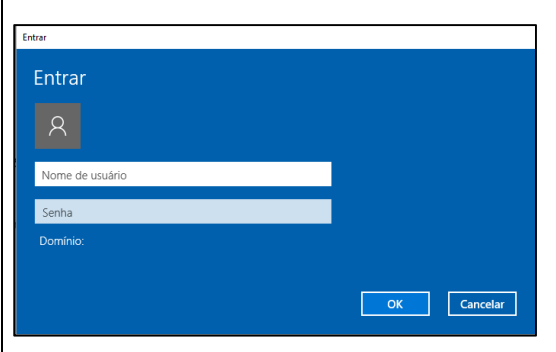

Você agora está conectado no UNILAB-Academico. Qualquer dificuldade você pode procurar o laboratório de informática mais próximo.

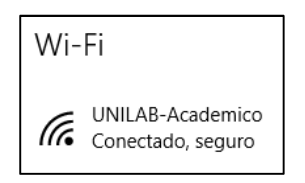

#### DIRETORIA DE TECNOLOGIA DA INFORMAÇÃO